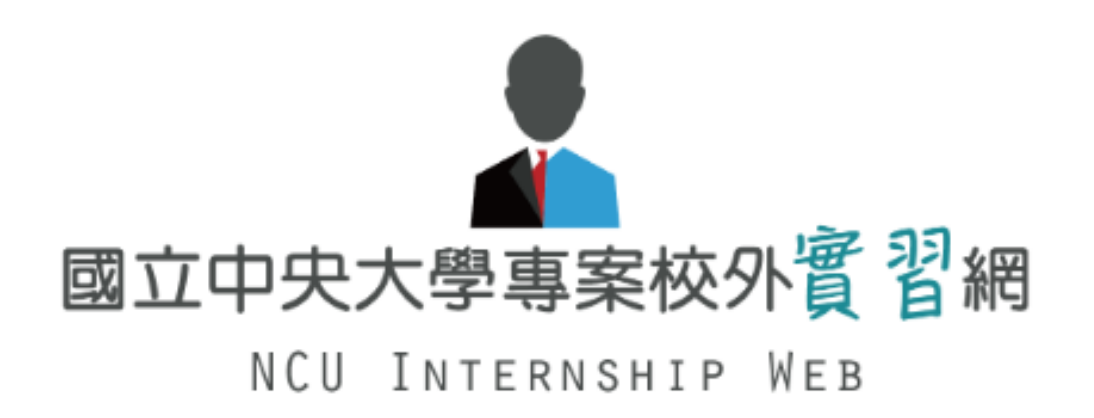

# 實習企業操作手冊

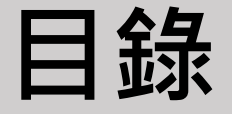

- 註冊
  登入
  新增職缺
  查看學生投遞資訊
- 查看實習生資訊
- 填寫企業評分

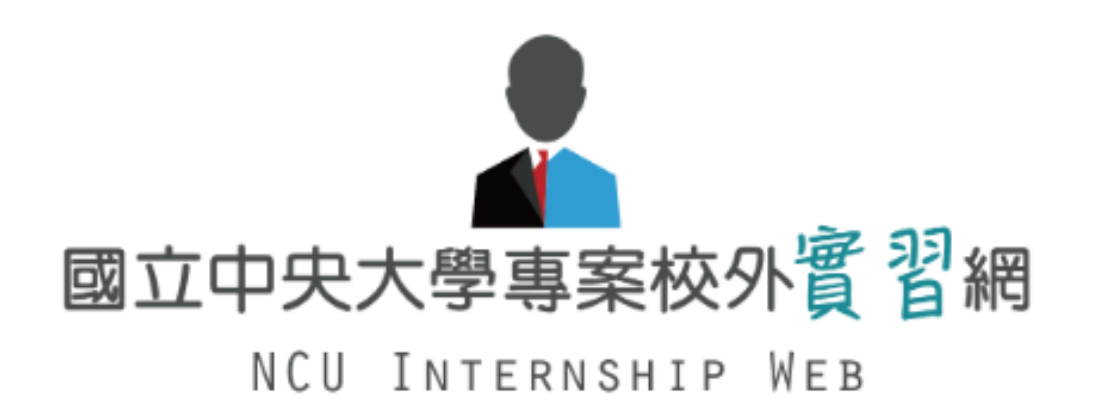

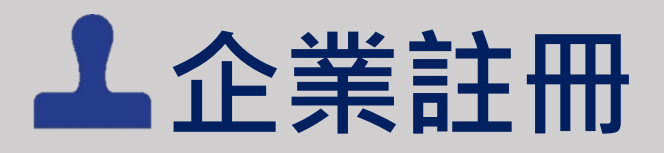

#### https://ncuinternship.careercenter.ncu.edu.tw/index.php

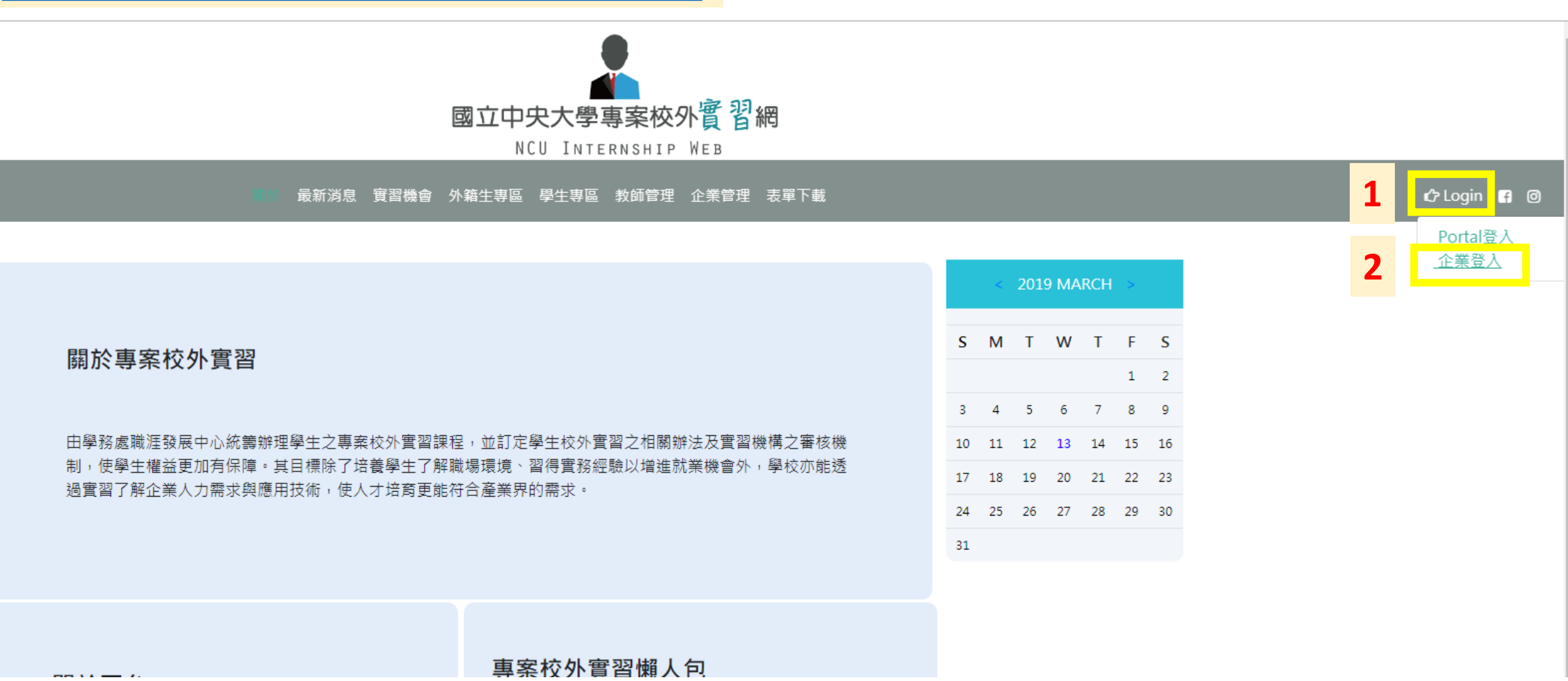

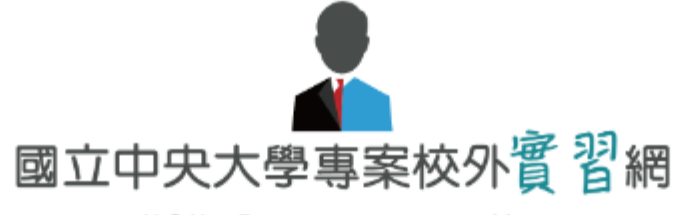

NCU INTERNSHIP WEB

關於 最新消息 實習機會 外籍生專區 學生專區 教師管理 企業管理 表單下載

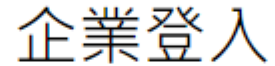

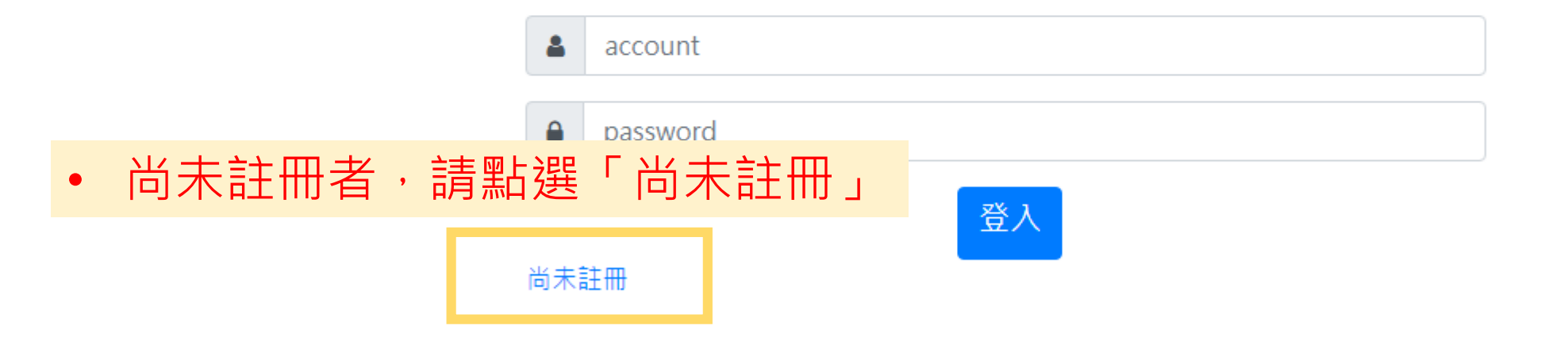

\*帳號密碼輸入錯誤3次,將會鎖定30分鐘。 \*若忘記密碼請洽詢中央大學職涯發展中心

#### 實習企業合作申請表

### • 請確實填寫合作申請表之每項欄位

| (表單內容請使用全形標點符號)                                                                                                    |      |
|----------------------------------------------------------------------------------------------------|------|
| 企業名稱                                                                                                    |      |
|                                                                                                    |      |
| 。<br>1993年1月1日(1993年1月1日)(1993年1月1日)(1993年1月1日)(1993年1月1日)(1993年1月1日)(1993年1月1日)(1993年1月1日)(1993年1月1日)(1993年1月1日)(1 | 本資料  |
|                                                                                                    |      |
| 負責人                                                                                                    | 統一編號 |
|                                                                                                    |      |
| 實習地點                                                                                                    |      |
|                                                                                                    |      |
| 企業網址                                                                                                    |      |
|                                                                                                    |      |
|                                                                                                    |      |
| <u>實習企業簡介</u>                                                                                                    |      |
|                                                                                                    |      |
|                                                                                                    |      |
| 產業類別 其他產業                                                                                                    | •    |
|                                                                                                    |      |
| 資本額                                                                                                    | 員工數  |
|                                                                                                    |      |
| · · · · · · · · · · · · · · · · · · ·                                                                               | 資訊   |
|                                                                                                    |      |
| 聯絡人                                                                                                    | 職稱   |
|                                                                                                    |      |
| 聯絡電話                                                                                                    | 傳真   |
|                                                                                                    |      |
| E-MAIL                                                                                                    |      |

#### • 若勾選「其他」保險,請於「保險項目」欄說明所提供之保險內容

|      | 勞健保  | 意外險 | _       | 其他       | 以上均不提供        |
|------|------|-----|---------|----------|---------------|
| 保險   |      |     |         | ✓        |               |
| 保險項目 |      |     | •       |          |               |
|      | 早餐   | 午餐  | 晩餐      | 其他       | 以上均不提供        |
| 膳食提供 |      |     |         |          |               |
|      |      |     |         | 有        | 無             |
|      | 住宿提供 |     |         | •        | 0             |
|      | 交通提供 |     |         | •        | •             |
| 備註   |      |     | • 若有提供信 | 主宿及交通・請加 | 《「備註」欄說明補助細節。 |
|      |      |     |         |          |               |

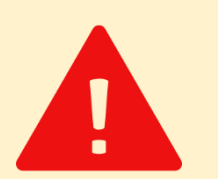

#### 依教育部規定,實習機構須經依法設立或登記,敬請提供相關證明資料,檔案格式為PDF。

營利事業登記證或立案證明:(檔名請不要包含空白)

\*請上傳pdf檔\*

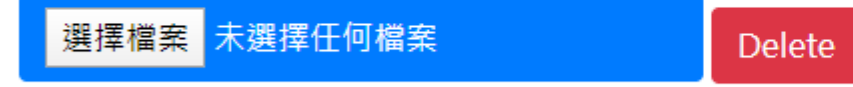

#### • 請確實填寫徵才內容

| 實習職稱            | 職缺類別 經管行銷 ▼                     | •  |
|-----------------|---------------------------------|----|
| 實習地點            |                                 | Ĩ, |
| 實習地址            |                                 | Ĵ  |
| 實習單位            |                                 |    |
| 實習期間            |                                 | Ĵ  |
| 實習時間            | ex.每日時分至時分                      |    |
| 實習天數            | ex. 每週日                         | Ĩ  |
| 是否需要/<br>(請說明加班 | 加班/輪班<br>(ex.是/星期三加班)           | Ĩ  |
| 業師指導            | (ex. 有/一對一)                     | Ĩ  |
| 薪資待遇            |                                 |    |
| 需求人數            |                                 |    |
| 截止日期            | 年/月/日                           |    |
| 工作內容            |                                 | Ĵ  |
| 福利制度            |                                 | Ĵ  |
| 備註              |                                 | Ĵ  |
| 需求條件            |                                 | Ĵ  |
|                 | 輔導實習生之規劃                        |    |
| 學生實習計           | <u>書</u>                        |    |
|                 | ★擬訂學生實習計畫,為實習學生安排各階段的實習內容或培訓內容。 |    |
|                 |                                 | 2  |

新增職缺表格 • 若職缺數不敷使用, 請點選「新增職缺表格」 • 請詳閱本校合約書內容,並依據教育部規定,願意於學生實習前配合簽訂此合約書。

本公司已詳閱「國立中央大學國內實習合約書」、「國立中央大學海外實習合約書」並願意配合簽署此合約。
 本公司已詳閱「個人資料保護法」並願意配合簽署此合約。

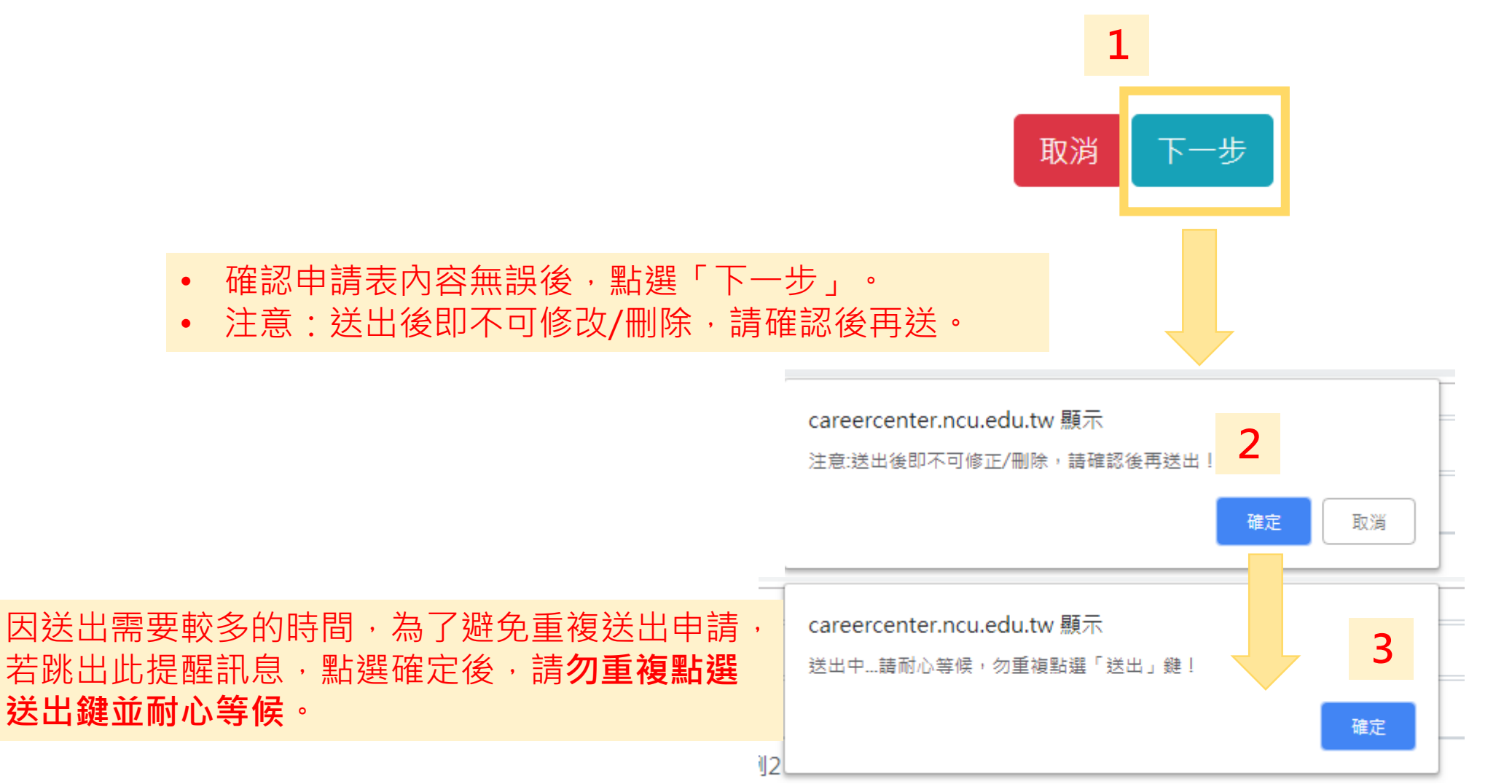

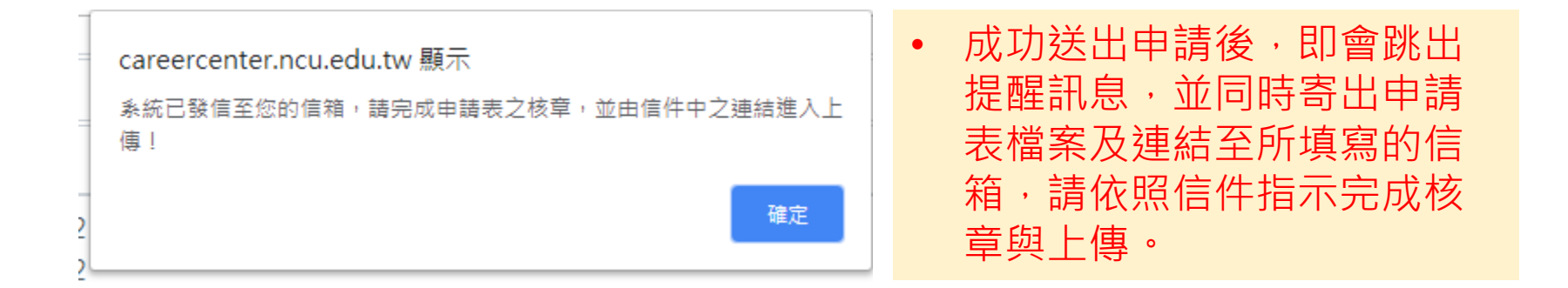

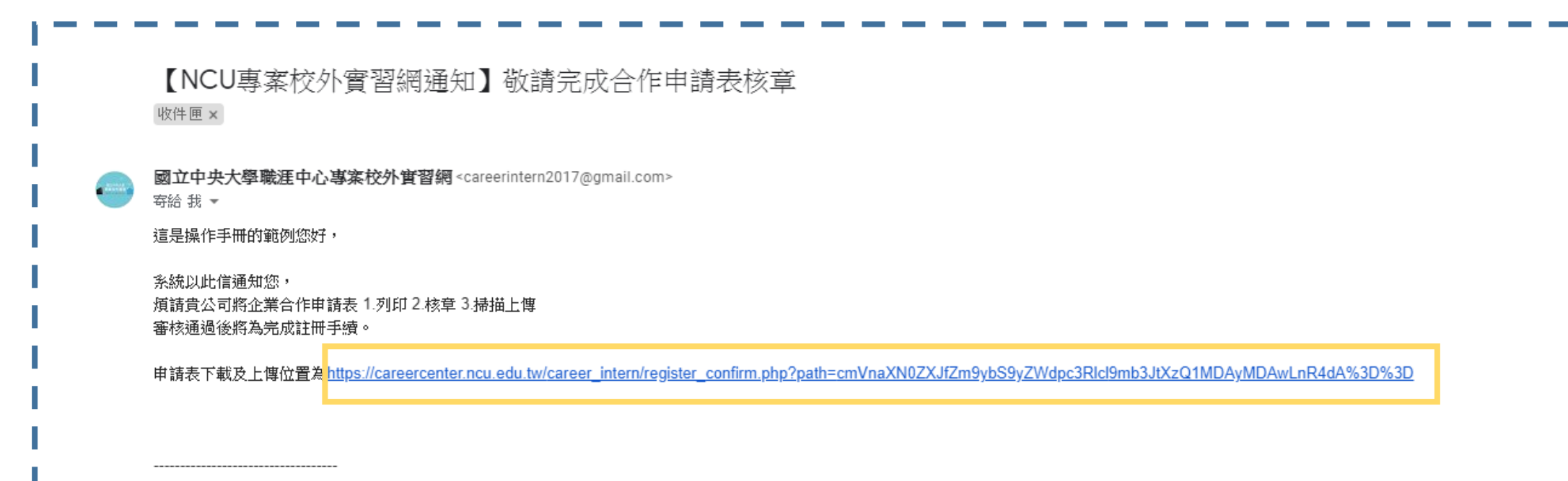

國立中央大學職涯發展中心 專案校外實習網 電話:03-4227151#57274 Email:<u>yuwenru@ncu.edu.tw</u> <u>https://careercenter.ncu.edu.tw/career\_intern/</u>

|                                                                                                    | 這是操作手冊的範例;這是操作手冊的範例2:這是操作手冊的範例2                                                                          |  |  |  |  |
|----------------------------------------------------------------------------------------------------|----------------------------------------------------------------------------------------------------|--|--|--|--|
| 這是操作手冊的範例;這是操作手冊的範例2:這是操作手冊的範例2<br>福利制度 這是操作手冊的範例;這是操作手冊的範例2:這是操作手冊的範例2<br>這是操作手冊的範例;這是操作手冊的範例2:這是操作手冊的範例2 |                                                                                                    |  |  |  |  |
| 這是操作手冊的範例;這是操作手冊的範例2:這是操作手冊的範例2<br>備註 這是操作手冊的範例;這是操作手冊的範例2:這是操作手冊的範例2<br>這是操作手冊的範例;這是操作手冊的範例2:這是操作手冊的範例2   |                                                                                                    |  |  |  |  |
| 需求修                                                                                                    | 這是操作手冊的範例;這是操作手冊的範例2:這是操作手冊的範例2<br>条件 這是操作手冊的範例;這是操作手冊的範例2:這是操作手冊的範例2<br>這是操作手冊的範例;這是操作手冊的範例2:這是操作手冊的範例2 |  |  |  |  |

☞ 本公司已詳閱「國立中央大學國內實習合約書」、「國立中央大學海外實習合約書」並願意配合簽署此合約。

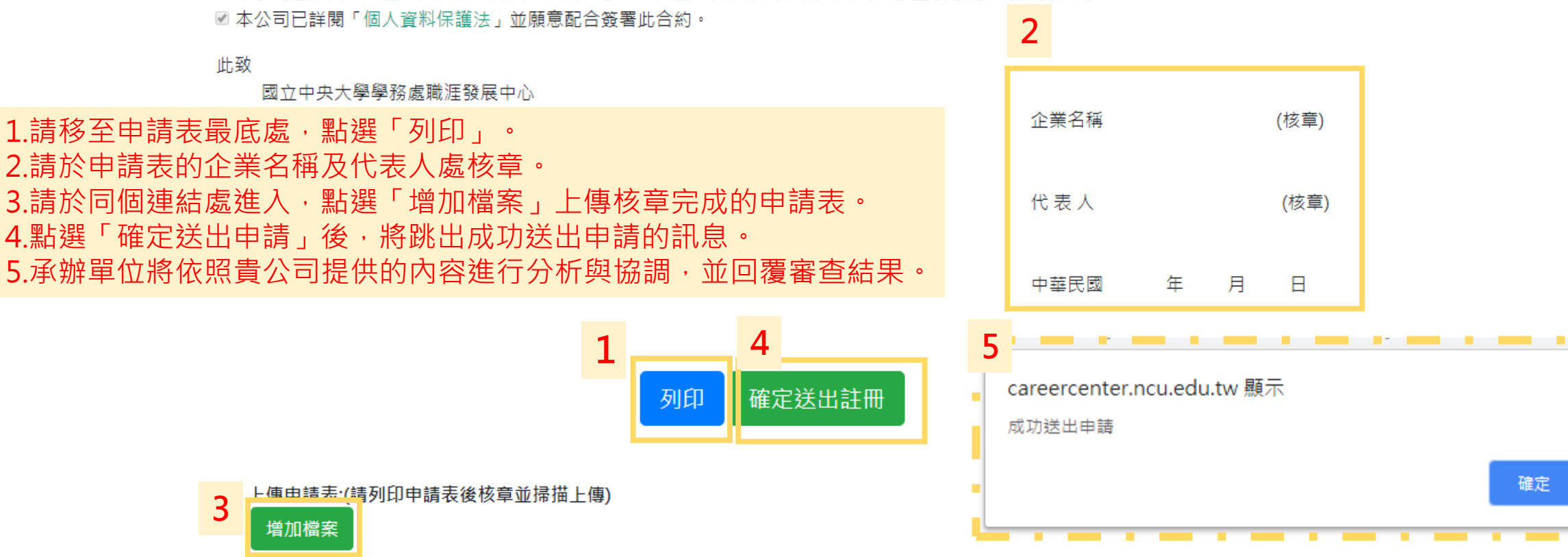

#### 企業通過註冊後,將會收到系統通知信,請依管理者提供的帳號密碼首次登入

【國立中央大學專案校外實習網通知】企業註冊通過審核

國立中央大學職涯中心專案校外實習網 < careerintern 2017@gmail.com >

這是操作手冊的範例您好,

条統以此信通知您,貴公司之註冊已通過審核, 敬請使用以下帳號密碼登入系統,謝謝! 帳號:45002000

密碼:45002000

國立中央大學職涯發展中心 專案校外實習網 電話:03-4227151#57274 Email:<u>yuwenru@ncu.edu.tw</u> <u>https://careercenter.ncu.edu.tw/career\_intern/</u>

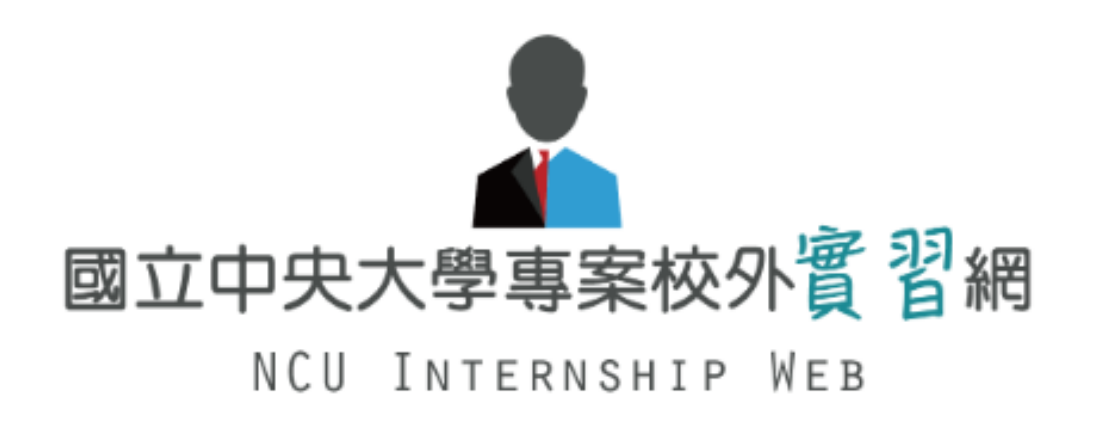

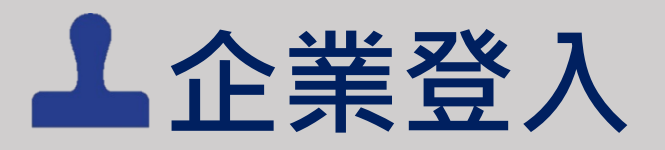

#### https://ncuinternship.careercenter.ncu.edu.tw/index.php

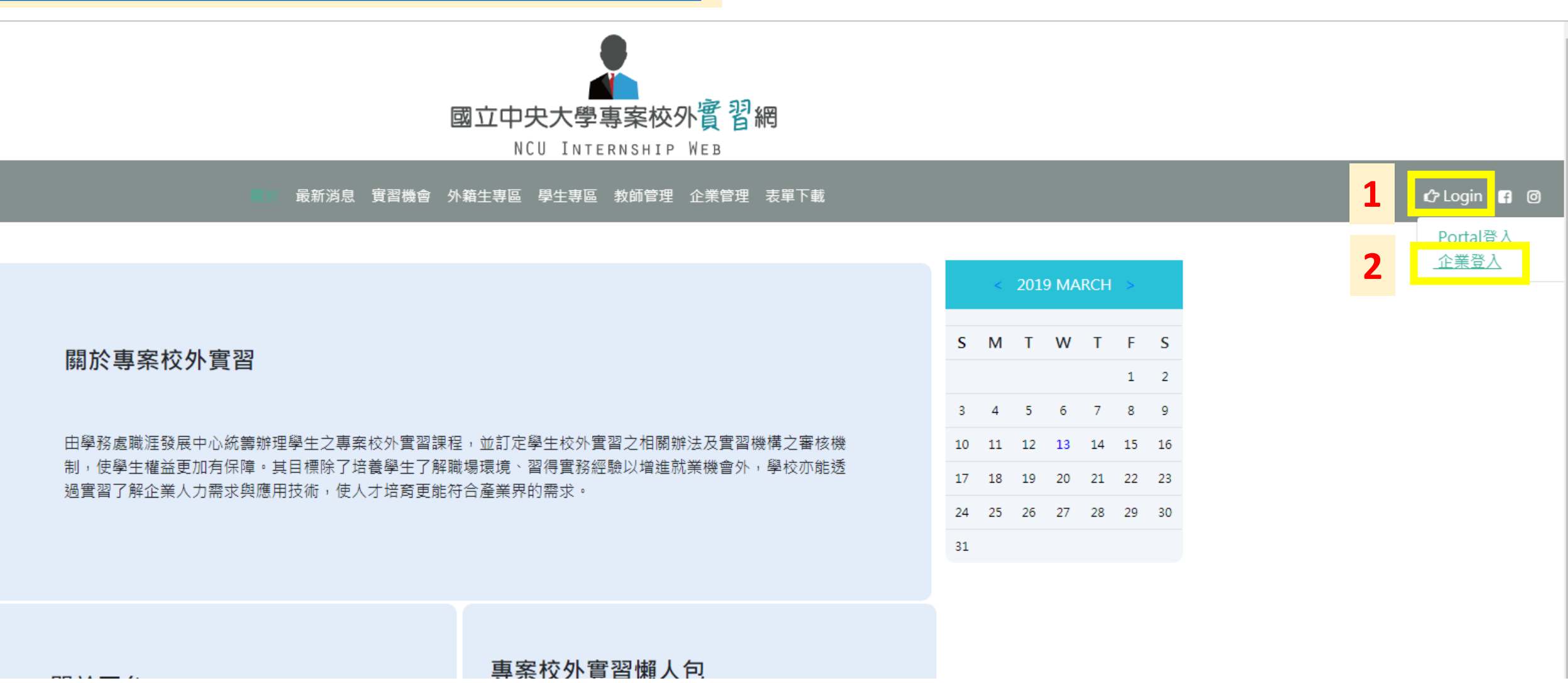

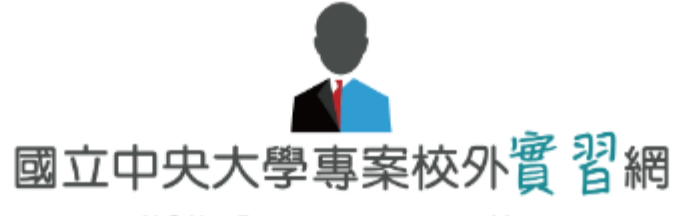

#### NCU INTERNSHIP WEB

關於 最新消息 實習機會 外籍生專區 學生專區 教師管理 企業管理 表單下載

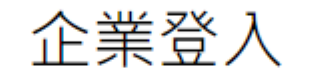

## • 首次登入者 · 請輸入系統發信提供的帳號密碼

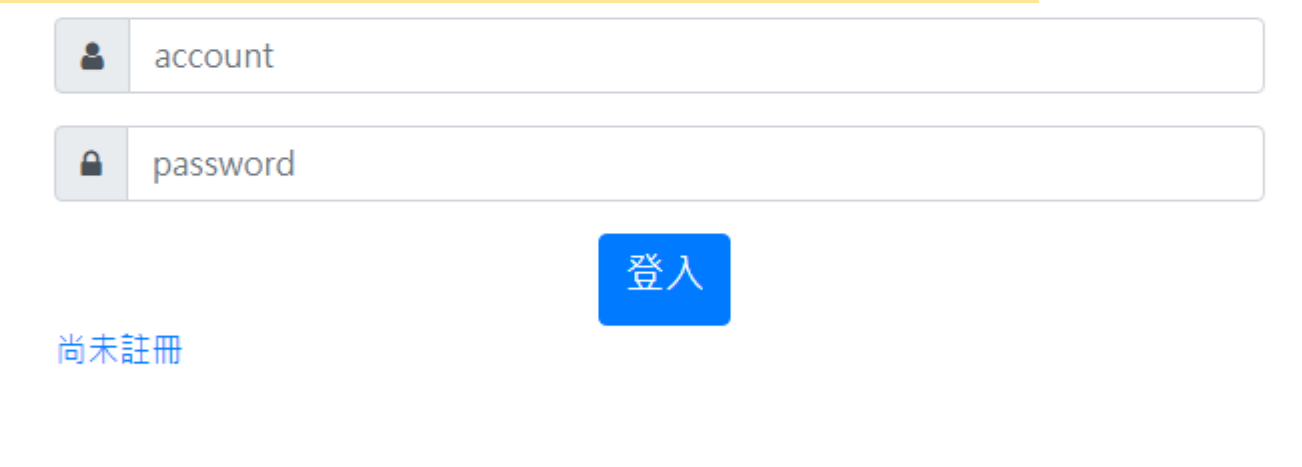

\*帳號密碼輸入錯誤3次,將會鎖定30分鐘。 \*若忘記密碼請洽詢中央大學職涯發展中心 若初次使用系統,請先輸入個人資料!或請更新部分個人資訊!

| •首次登入者,請務必填<br>方可使用企業管理之功<br>•可重設密碼。 | <mark>妥個人資料・</mark><br>循人資料          |
|--------------------------------------|--------------------------------------|
|                                      | 45002000                             |
| 重設密碼                                 |                                      |
| 確認密碼                                 |                                      |
| ◎男◉女                                 |                                      |
| 所屬企業                                 | 這是操作手冊的範例                            |
| 部門名稱                                 |                                      |
| 職位名稱                                 |                                      |
| 公司分機                                 | 03-4227151                           |
| e-mail                               | careerintern2017@gmail.com           |
| 手機 0                                 | -4227151                             |
| 實習地址                                 |                                      |
|                                      | 取消送出                                 |
|                                      | careercenter.ncu.edu.tw 顯示<br>更新完成 ! |
|                                      | 確定                                   |

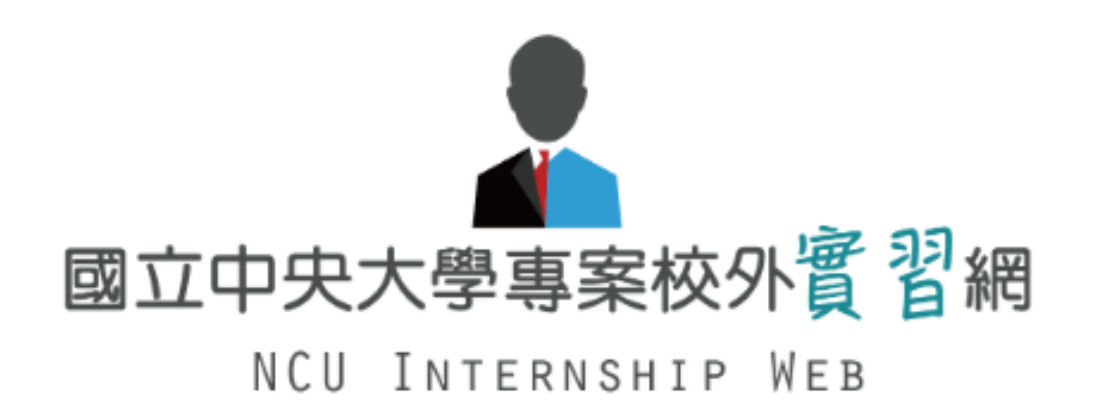

# 新增職缺

進入企業管理>職缺資料管理。

關於 最新消息 實習機會 外籍生專區 學生專區 教師管理 📰 🐻 表單下載

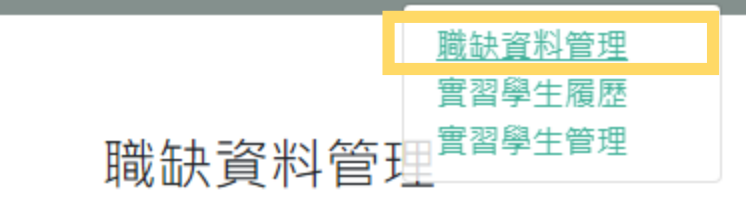

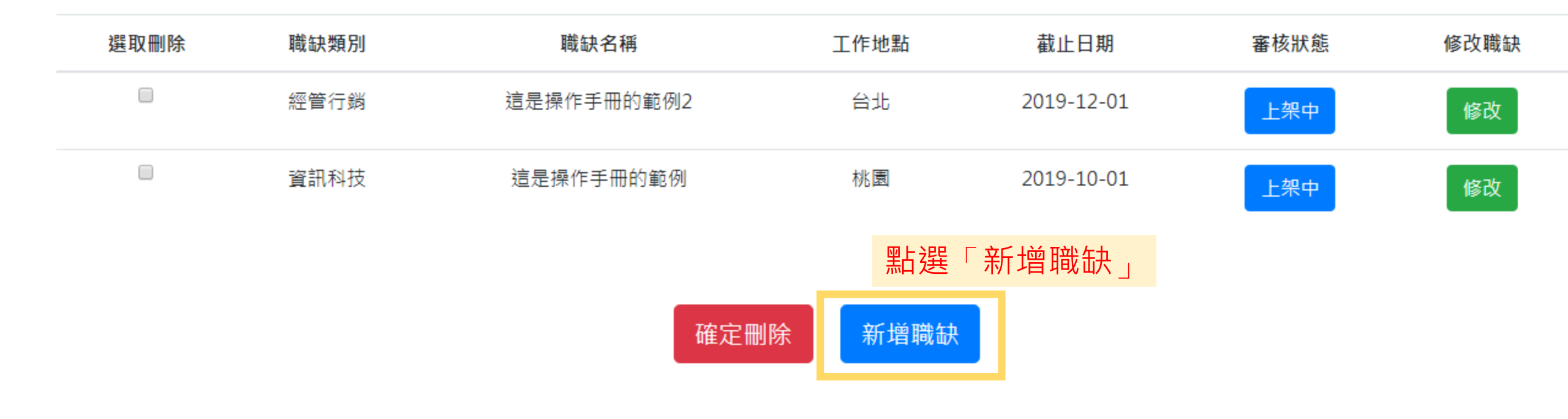

#### 新增職缺資料

請依序填入職缺內容

| 缺名稱                            |   |
|--------------------------------|---|
| 屬企業 這是操作手冊的範例                  | • |
| 缺管理者 115- [45002000] 這是操作手冊的範例 | • |
| 缺類別 經管行銷                       | • |
| 習地點                            |   |
| 習地址                            |   |
| ○事案實習◎外籍生專區                    |   |
| 習單位                            |   |
| 習期間                            |   |
| 習時間                            |   |
| 資待遇                            |   |
| 求人數                            |   |
| 止日期 年/月/日                      |   |

|       | 請依序填入職缺內容 |
|-------|-----------|
| 工作内容: |           |
|       |           |
|       |           |
| 福利制度: |           |
|       |           |
|       |           |
| 備註:   |           |
|       |           |

### 請依序填入職缺內容

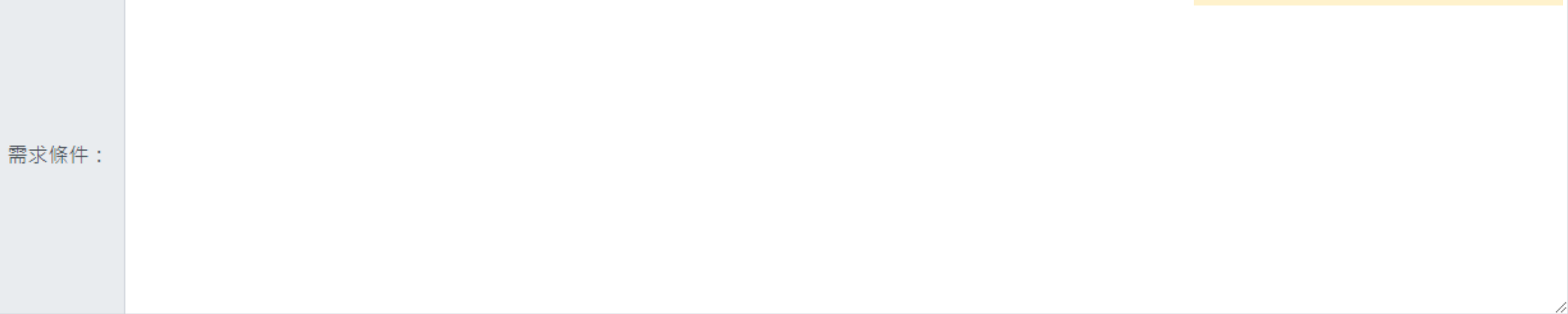

#### 上傳附加資料:

増加檔案

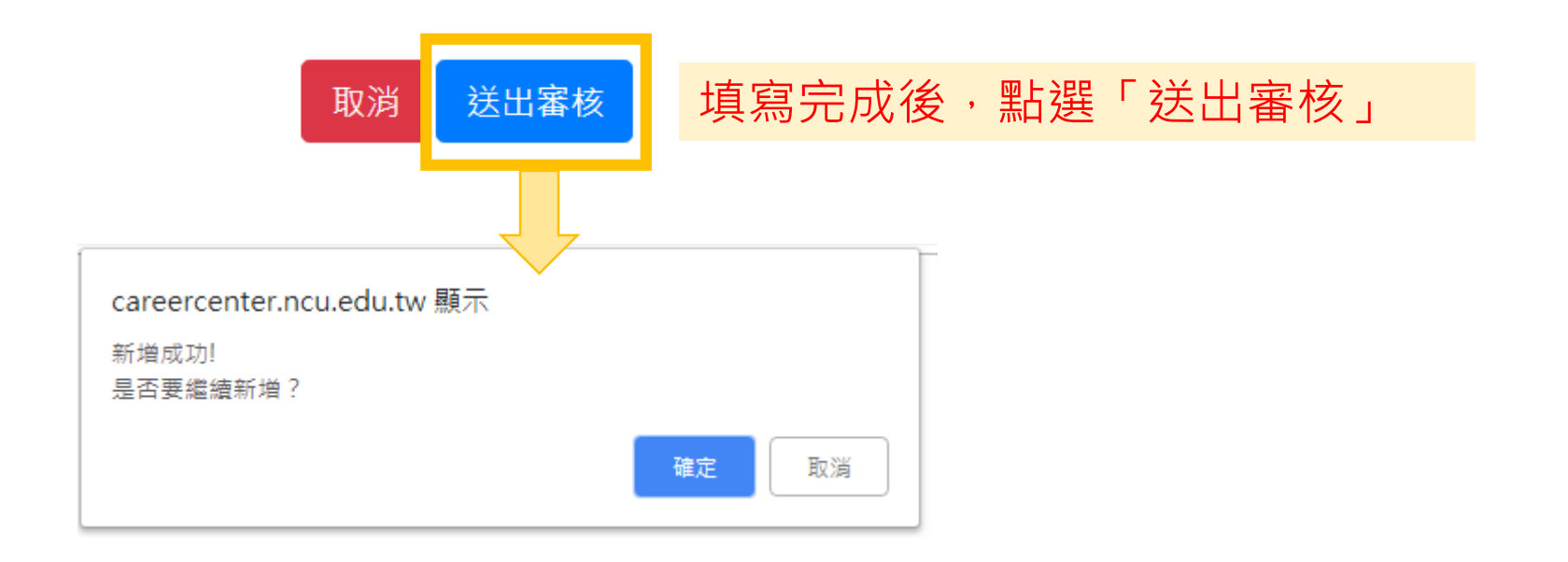

|   |                 | 關於   | 最新消息 實習機會 外籍生專區 學生 | 專區 教師管理 <b>的</b> 解解 | 表單下載       |      |                         |  |  |
|---|-----------------|------|--------------------|---------------------|------------|------|-------------------------|--|--|
|   | 電學生履歷<br>職缺資料管理 |      |                    |                     |            |      | 可透過「職缺資料管理」<br>查看職缺審核狀態 |  |  |
| 3 | 選取刪除            | 職缺類別 | 職缺名稱               | 工作地點                | 截止日期       | 審核狀態 | 修改職缺                    |  |  |
|   |                 | 經管行銷 | 這是操作手冊的範例2         | 台北                  | 2019-12-01 | 上架中  | 修改                      |  |  |
|   |                 | 資訊科技 | 這是操作手冊的範例          | 桃園                  | 2019-10-01 | 上架中  | 修改                      |  |  |
|   |                 | 資訊科技 | 測試新増職缺             | 桃園                  | 2019-10-01 | 送審中  |                         |  |  |

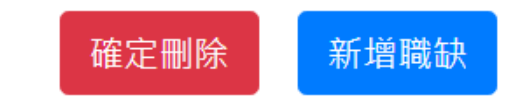

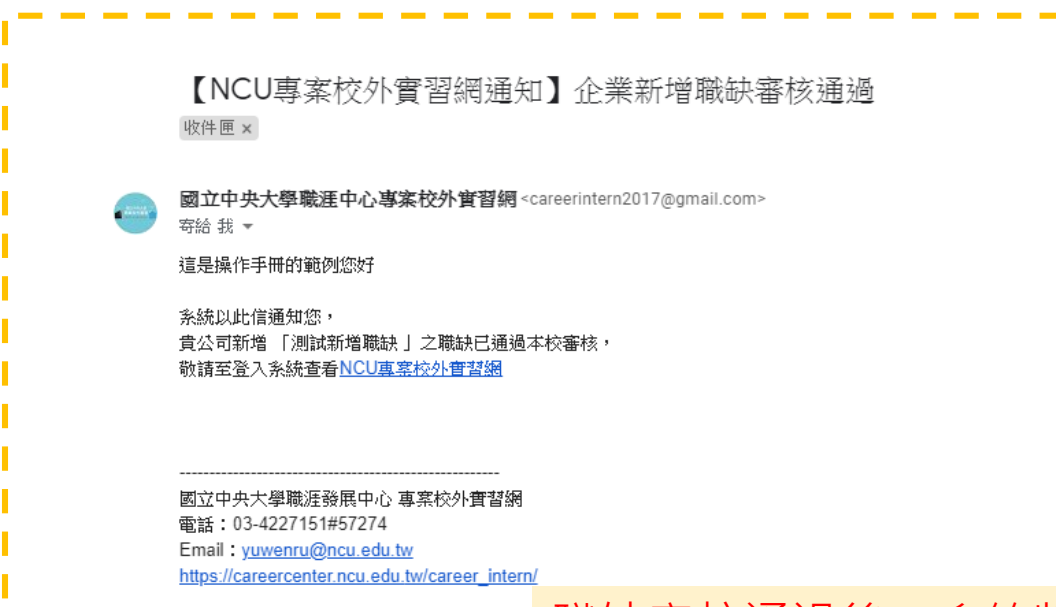

#### 職缺審核通過後,系統將發信通知,可至「實習機會」查看確認

|                    | 職缺資訊 公司資訊 籍生專區 學生專區 教師管理 企業管理 表單下載                                                                                                    |      |                |                |          |          |               |
|--------------------|----------------------------------------------------------------------------------------------------|------|----------------|----------------|----------|----------|---------------|
|                    | 這是操作手冊的範例2                                                                                                    |      |                |                |          |          |               |
| ○ 公司名稱 ○ 職缺名稱 ○ 全音 | 職缺內容                                                                                                    |      | <              | 2019 M         | ARCH     | >        |               |
| 關鍵字                | 職業類別:經管行對<br>實習地址:這是操作手冊的範例2這是操作手冊的範例2<br>實習單位:這是操作手冊的範例2                                                                                      | T    | S M            | T W            | T        | F<br>1   | <b>S</b><br>2 |
| 產業類別 ====select==  | 實習期間:107/4~180/12<br>實習時間:8:00-17:00                                                                                                    |      | 3 4            | 56             | 7        | 8        | 9             |
| 職缺類別 ====select==  | 薪資待遇:26000 per month 制程式 experiences<br>需求人數:2                                                                                                 |      | 10 11<br>17 18 | 12 13<br>19 20 | 14<br>21 | 15<br>22 | 16<br>23      |
|                    | 截止日期:2019-12-01<br>福利制度: 如果否要允许它存取期的<br>這是操作手冊的範例;這是操作手冊的範例2:這是操作手冊的範例2:這是操作手冊的範例這是操作<br>手冊的範例2:這是操作手冊的範例2:這是操作手冊的範例;這是操作手冊的範例2:這是操作手冊的<br>範例2 |      | 24 25<br>31    | 26 27          | 28       | 29       | 30            |
| 產業類別 企業者           | 工作內容:<br>這是操作手冊的節例·這是操作手冊的節例?這是操作手冊的節例2 這是操作手冊的節例這是操作                                                                                          | 「影撃率 |                |                |          |          |               |
| 文教傳播 這是操作手         | 手冊的範例2:這是操作手冊的範例2 這是操作手冊的範例;這是操作手冊的範例2:這是操作手冊的<br>範例2 這是操作手冊的範例;這是操作手冊的範例2:這是操作手冊的範例2                                                          | 0    |                |                |          |          |               |
| 文教傳播 這是操作手         | 備註:<br>這是操作手冊的範例;這是操作手冊的範例2:這是操作手冊的範例2 這是操作手冊的範例;這是操作                                                                                          | 0    |                |                |          |          |               |
| 文教傳播 這是操作手         | 手冊的範例2:這是操作手冊的範例2 這是操作手冊的範例;這是操作手冊的範例2:這是操作手冊的<br>範例2                                                                                          | 0    |                |                |          |          |               |
| 工商印改 入定原利商         |                                                                                                    | 70   |                |                |          |          |               |

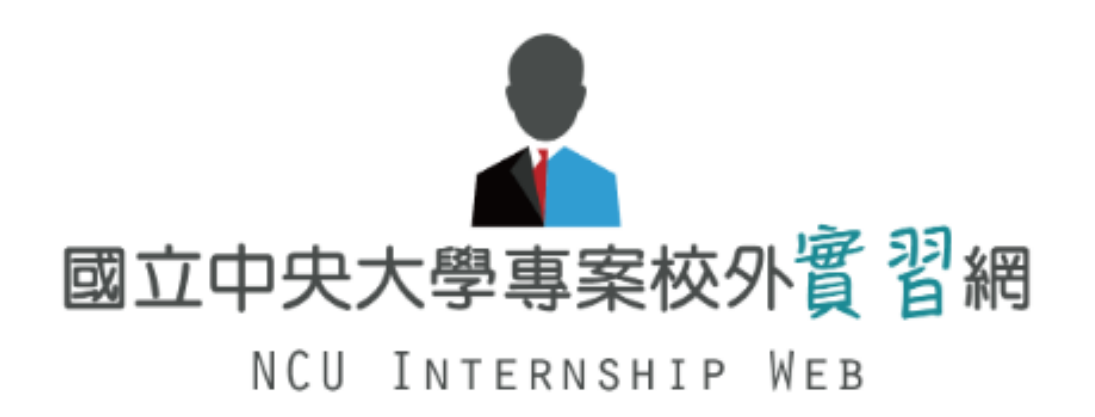

# 查看學生投遞資訊

### 若有同學應徵,系統將發信通知公司聯絡人

|   | 【國立中央大學專案校外實習網】敬請上線查看學生履歷<br><sup>收件團 ×</sup>                                                                                                    |
|---|----------------------------------------------------------------------------------------------------|
| - | 國立中央大學職涯中心專案校外實習網 < careerintern 2017@gmail.com >                                                                                                    |
|   | 這是操作手冊的範例聯絡人您好,                                                                                                    |
|   | 条統以此信通知您,<br>本校余汶儒同學應徵貴公司-這是操作手冊的範例2之實習職缺。<br>敬請撥冗登入系統查看履歷- <u>NCU專塞校外實習網</u><br>謝謝您!<br>操作流程:Login >【企業登入】>【企業管理】>【實習學生履歷】<br>進行查看學生資料並選擇面試通知或無法面試通知 |
|   | <br>國立中央大學職涯發展中心 專案校外實習網<br>電話:03-4227151#57274<br>Email: <u>yuwenru@ncu.edu.tw</u><br><u>https://careercenter.ncu.edu.tw/career_intern/</u>          |

請登入官網,由企業管理>實習學生履歷進入查看。

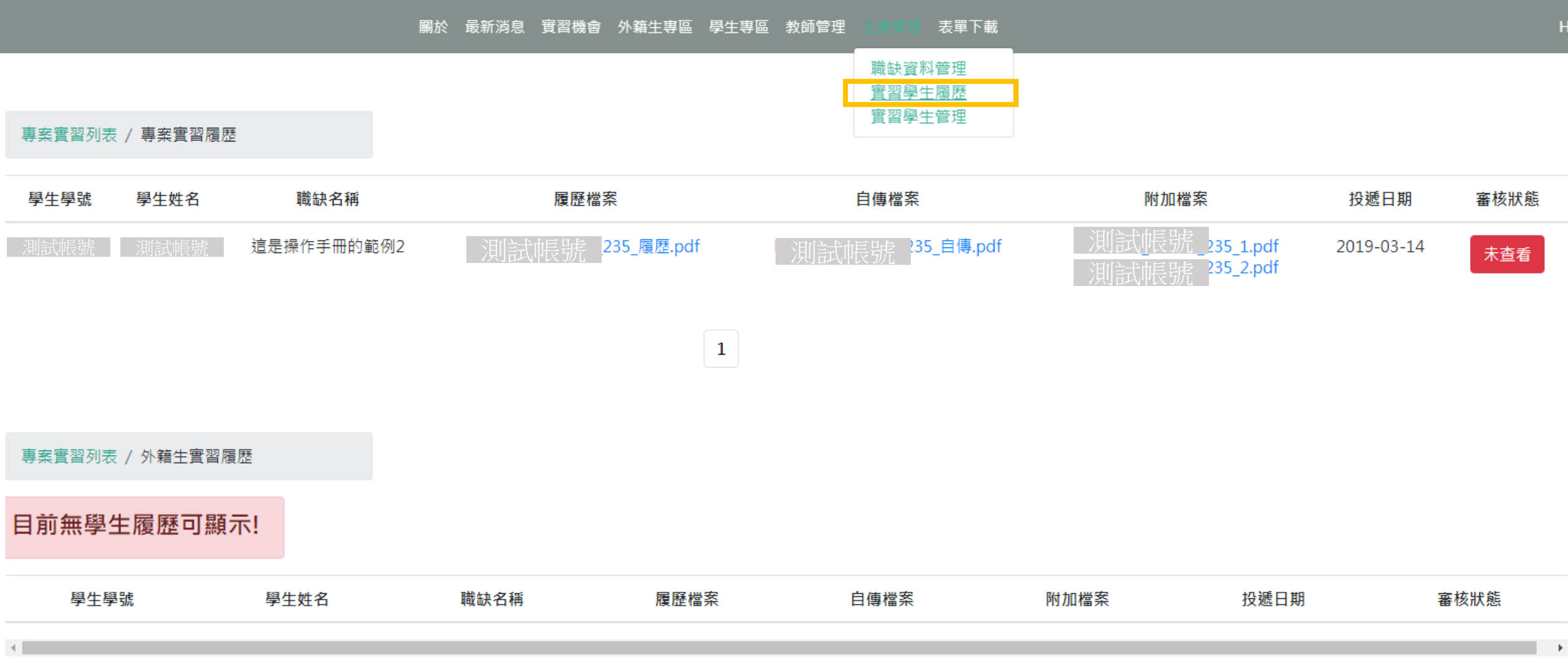

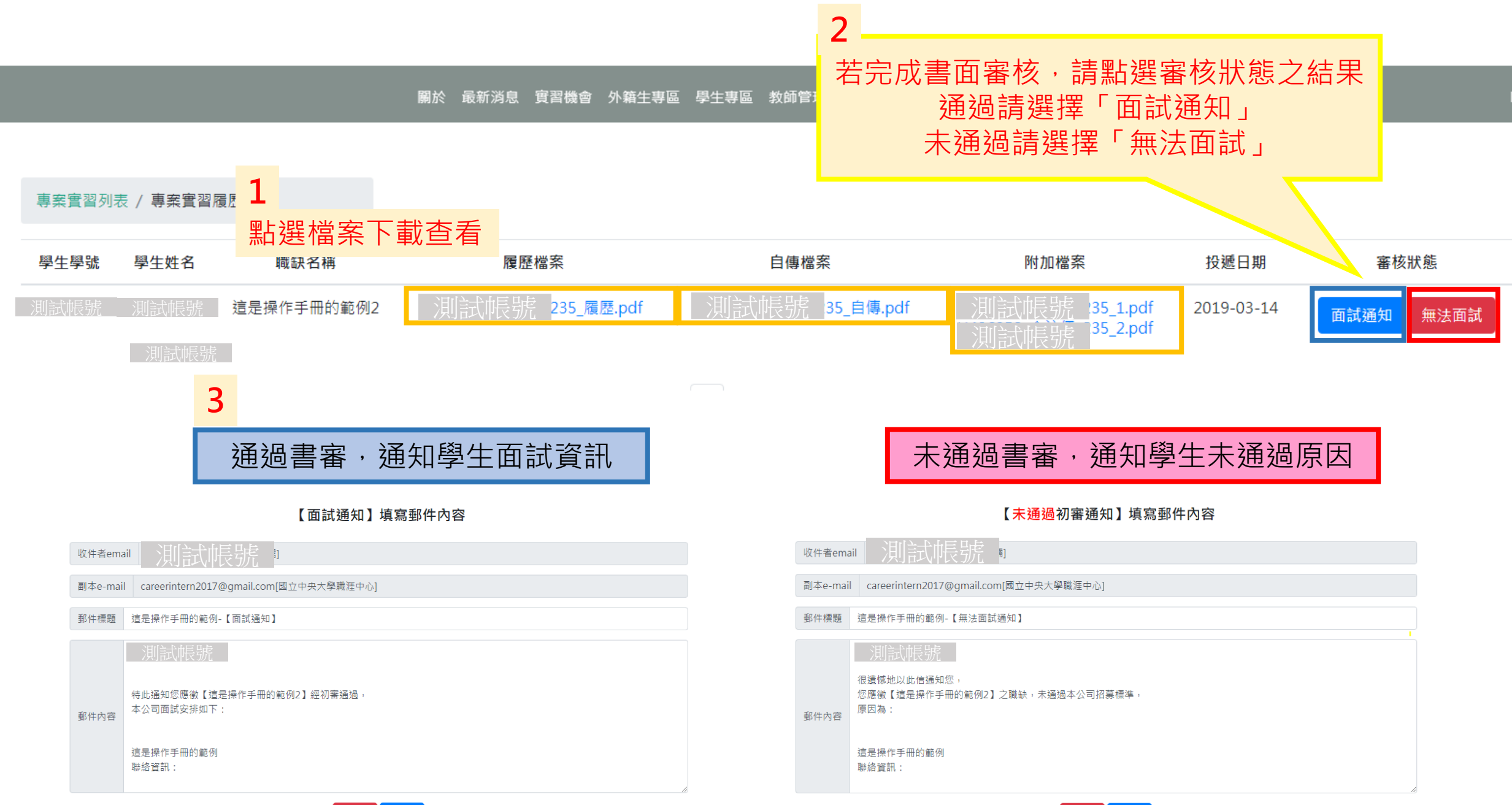

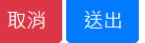

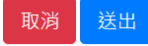

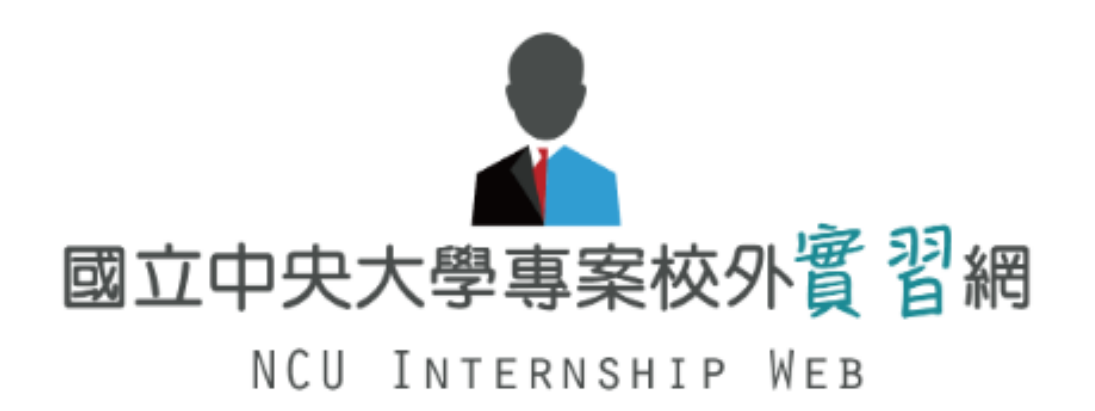

請協助告知面試結果, 以利本校安排後續實習流程

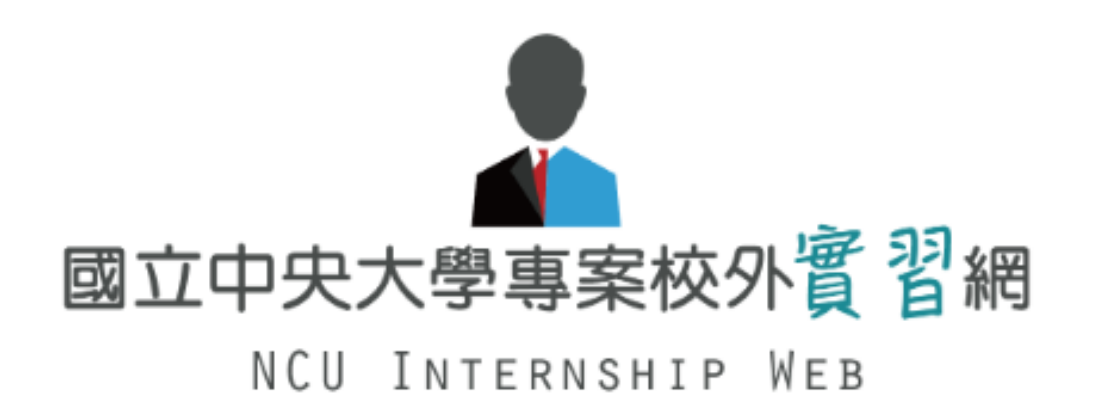

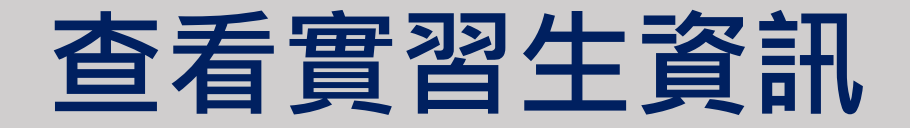

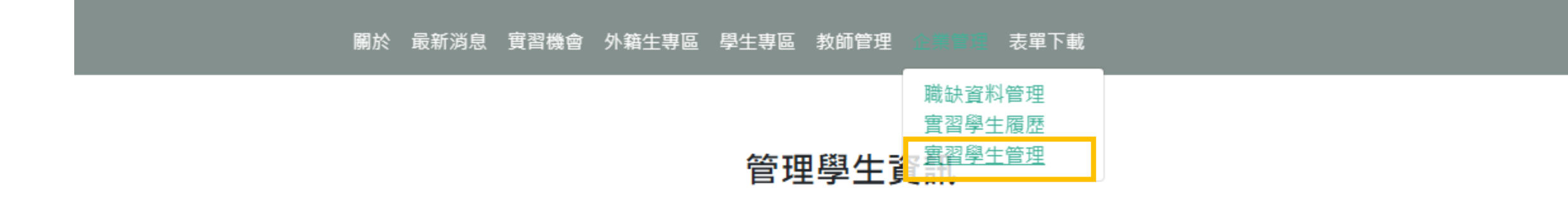

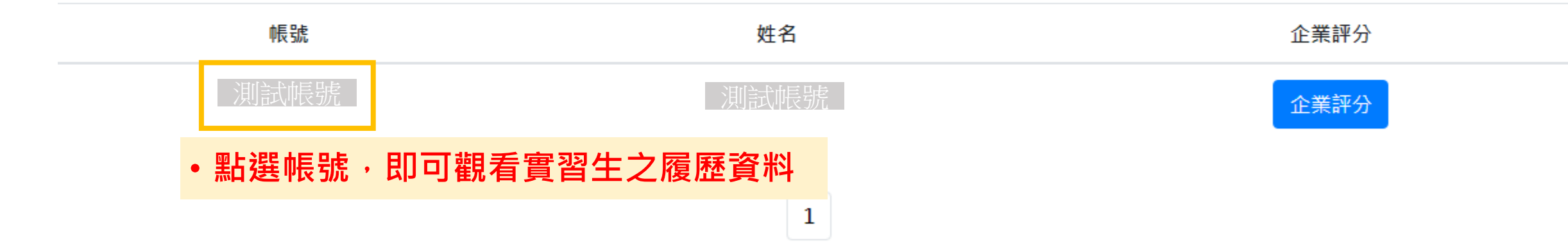

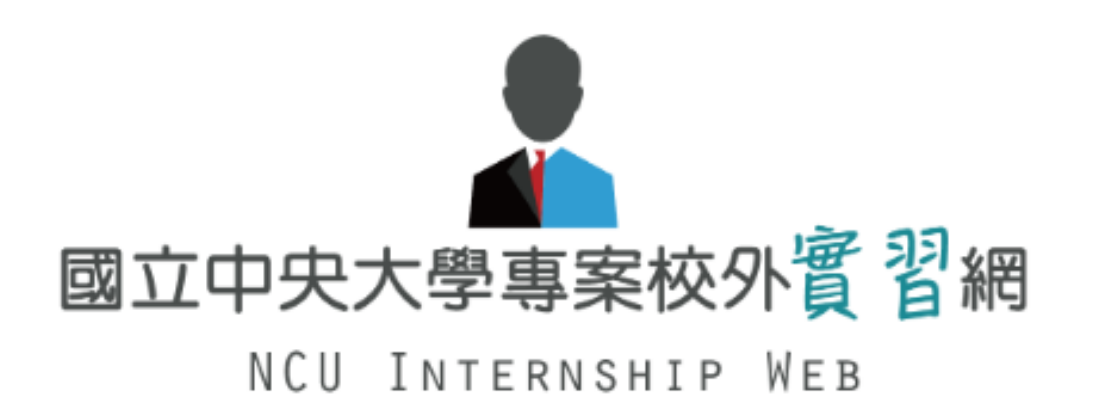

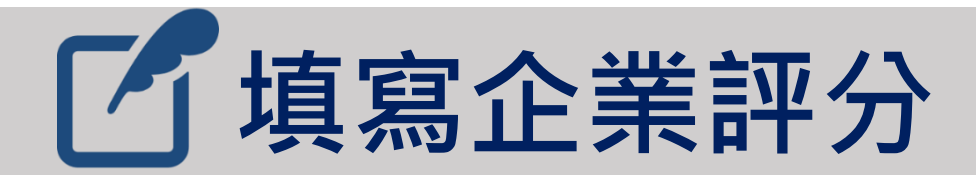

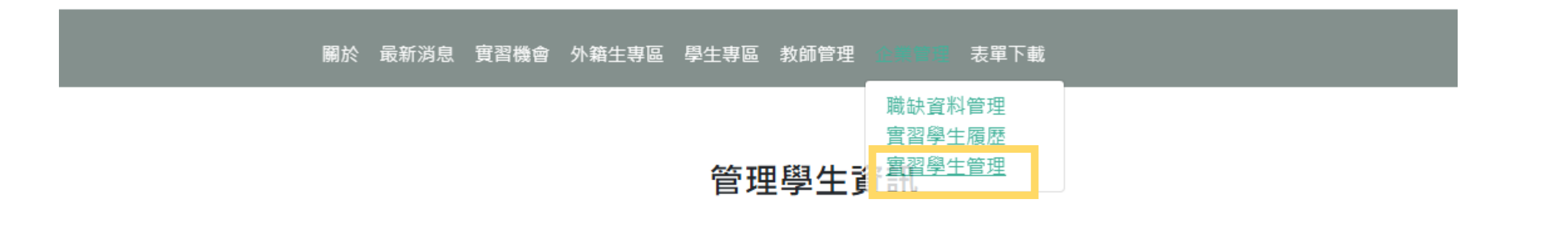

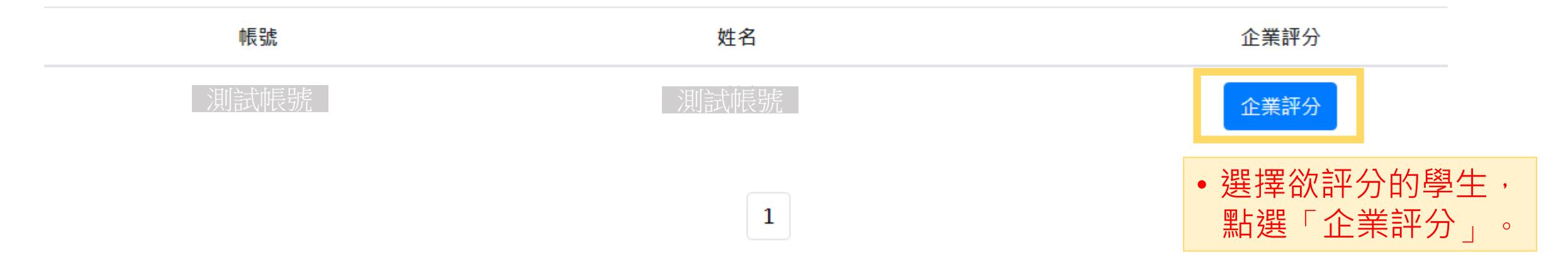

#### 測試帳號 這是操作手冊的範例2-企業評分表

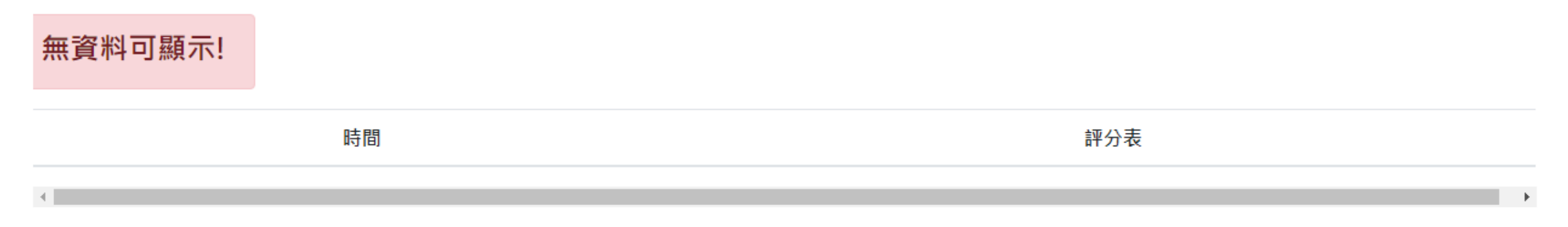

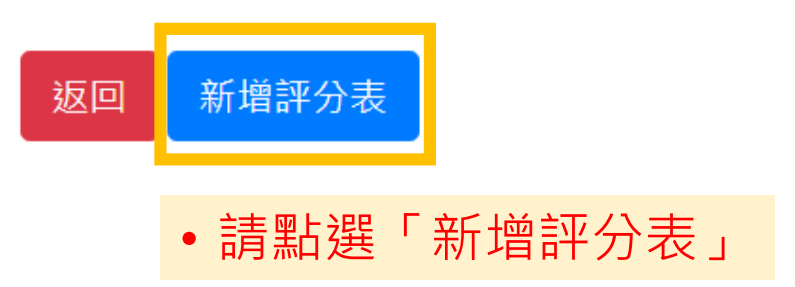

#### 中央大學實習評分表

## •請將白底欄位填入資料

| 一. 企業對實習生語 | ¥分表                        |        |
|------------|----------------------------|--------|
| 實習企業名稱     | 這是操作手冊的範例                  |        |
| 實習職缺名稱     | 這是操作手冊的範例2                 |        |
| 企業督導帳號     | 45002000                   |        |
| 企業督導姓名     | 這是操作手冊的範例                  |        |
| 企業督導Email  | careerintern2017@gmail.com |        |
| 企業督導電話     | 03-4227151                 |        |
| 學生系所 職》    | <b></b>                    |        |
| 學生班級       | 们試帳號                       |        |
| 學生學號 洪     | 们試帳號                       |        |
| 學生姓名       | 们試帳號                       |        |
| 學生實習起訖     | 年 /月/日                     | 年 /月/日 |
| 實習總時數      |                            |        |

## • 請確實依學生實習狀況填寫

| 項目標準   | 十分優良(>90) | <b>優</b> 良(90-80) | 尚可(80-70) | 待加強(70-60) | 不佳(<60) | 說明 |
|--------|-----------|-------------------|-----------|------------|---------|----|
| 1.學習態度 | •         | 0                 | 0         | 0          | •       |    |
| 2.專業知能 | ۰         |                   | ۰         |            |         |    |
| 3.實習報告 |           |                   | ۲         |            |         |    |
| 4.出勤考核 | ۲         |                   | ۲         |            |         |    |

總分

(總分為100分)

#### 1. 有關貴公司(單位)對本實習生的各項工作表現特質之滿意度如何?

| 工作表現之各項特質 | 非常滿意 | 滿意 | 普通 | 不滿意 | 非常不滿意 |
|-----------|------|----|----|-----|-------|
| 專業知識與技能   | 0    | 0  | 0  | 0   | 0     |
| 資訊科技應用    | •    | 0  | 0  | ۲   | ٥     |
| 外語能力      | •    | 0  | 0  | ۲   | ٥     |
| 主動學習      | •    | 0  | 0  | ۲   | ٥     |
| 問題解決      | 0    | 0  | 0  | ٢   | ٥     |
| 創意思考      | 0    | 0  | 0  | ۲   | ٥     |
| 口語表達      | ٢    | 0  | 0  | ۲   | ٥     |
| 人際互動      | 0    | 0  | 0  | ۲   | ٥     |
| 團隊合作      | •    | 0  | 0  | ۲   | ٥     |
| 工作效率      | •    | 0  | 0  | ۲   | ٥     |
| 工作抗壓性     | •    | 0  | 0  | ۲   | ٥     |
| 工作責任及紀律   | 0    | 0  | •  | •   | 0     |

2. 整體而言,貴公司(單位)對本實習生與他校實習生工作表現之評比為:

◎前10%◎前20%◎前20%~50%◎後50%◎無聘僱/無從評估

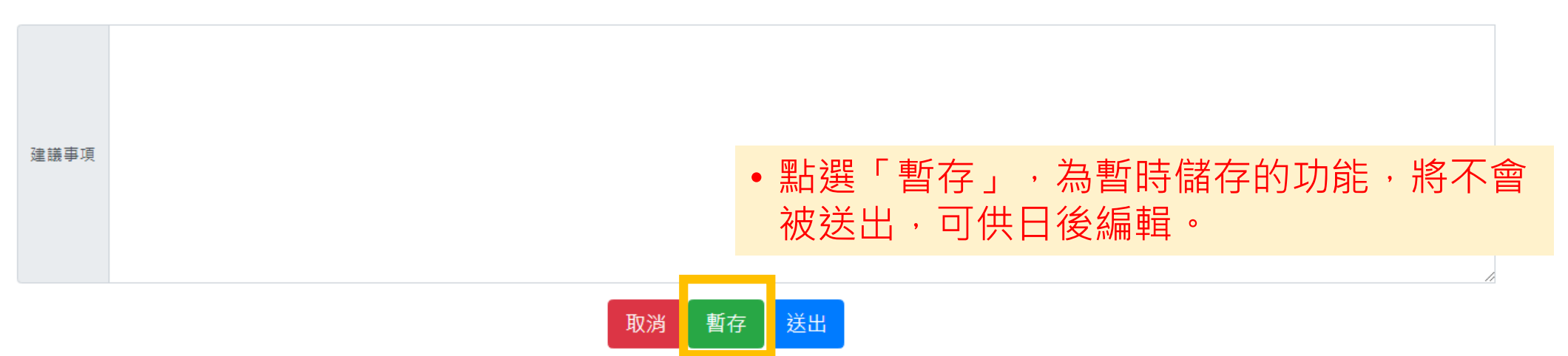

#### 測試帳號 ·這是操作手冊的範例2-企業評分表

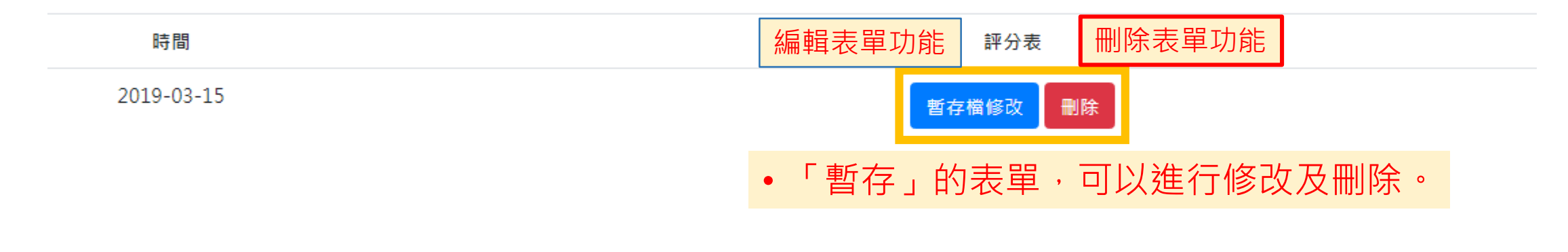

返回

| 人際互動    | • | ۲ | 0 | • | 0 |
|---------|---|---|---|---|---|
| 團隊合作    | 0 | ۲ | 0 | 0 | 0 |
| 工作效率    | 0 | ۲ | 0 | 0 | 0 |
| 工作抗壓性   | 0 | 0 | ۲ | 0 | 0 |
| 工作責任及紀律 | 0 | 0 | ۲ | 0 | 0 |

2. 整體而言,貴公司(單位)對本實習生與他校實習生工作表現之評比為:

◎前10% ◎前20% ◎前20%~50% ◎後50% ◎無聘僱/無從評估

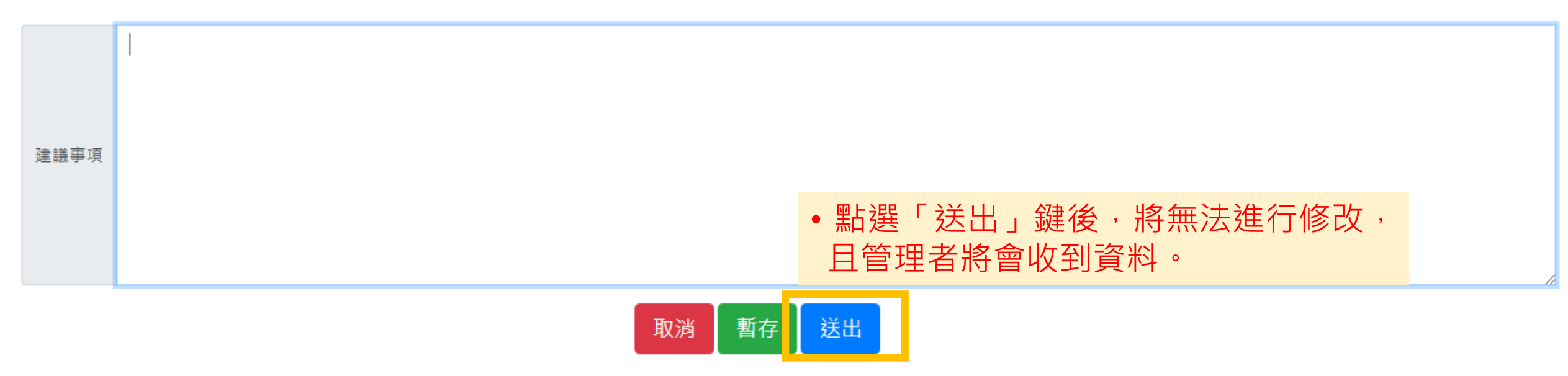

#### 測試帳號這是操作手冊的範例2-企業評分表

#### 時間

2019-03-15

評分表

ent\_report\_20190315.txt

完成送出後將會顯示檔名

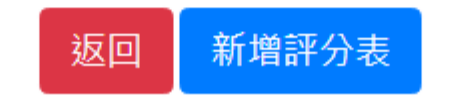